# Ipm\_shiftreg Megafunction

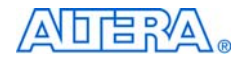

101 Innovation Drive San Jose, CA 95134 (408) 544-7000 www.altera.com

Quartus II Software Version:6.0Document Version:2.0Document Date:August 2006

Copyright © 2006 Altera Corporation. All rights reserved. Altera, The Programmable Solutions Company, the stylized Altera logo, specific device designations, and all other words and logos that are identified as trademarks and/or service marks are, unless noted otherwise, the trademarks and service marks of Altera Corporation in the U.S. and other countries. All other product or service names are the property of their respective holders. Altera products are protected under numerous U.S. and foreign patents and pending applications, maskwork rights, and copyrights. Altera warrants performance of its semiconductor products to current specifications in accordance with Altera's standard warranty, but reserves the right to make charge to any products and copyrights. Altera warrants

changes to any products and services at any time without notice. Altera assumes no responsibility or liability arising out of the application or use of any information, product, or service described herein except as expressly agreed to in writing by Altera Corporation. Altera customers are advised to obtain the latest version of device specifications before relying on any published information and before placing orders for products or services.

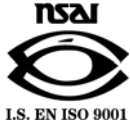

UG-033105-2.0

Altera Corporation August 2006

#### ii Ipm\_shiftreg Megafunction User Guide

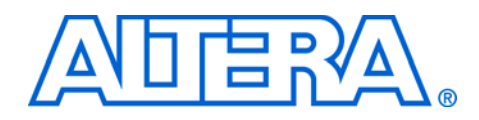

# Contents

## Contents

### About this User Guide

| Revision History        | v  |
|-------------------------|----|
| How to Contact Altera   | v  |
| Typographic Conventions | vi |

## Chapter 1. About this Megafunction

| Device Family Support              | 1–1 |
|------------------------------------|-----|
| Introduction                       | 1–2 |
| Features                           | 1–2 |
| General Description                | 1–2 |
| Common Applications                | 1–3 |
| Resource Utilization & Performance | 1–4 |
|                                    |     |

## **Chapter 2. Getting Started**

| System Requirements                                                     | 2–1  |
|-------------------------------------------------------------------------|------|
| MegaWizard Plug-In Manager Customization                                | 2–1  |
| MegaWizard Page Descriptions                                            | 2–1  |
| Inferring Megafunctions from HDL Code                                   | 2–7  |
| Instantiating Megafunctions in HDL Code                                 | 2–8  |
| Identifying a Megafunction after Compilation                            |      |
| Simulation                                                              | 2–8  |
| Quartus II Simulation                                                   | 2–8  |
| EDA Simulation                                                          | 2–9  |
| SignalTap II Embedded Logic Analyzer                                    | 2–9  |
| Design Example: Configurable 8-Bit SIPO or PISO Shift Register          | 2–10 |
| Design Files                                                            | 2–10 |
| Example 1                                                               | 2–10 |
| Generate a Configurable 8-Bit SIPO or PISO Shift Register               | 2–10 |
| Implement the Configurable 8-Bit SIPO or PISO Shift Register            | 2–15 |
| Functional Results—Simulate the 8-Bit Shift Register in Quartus II      | 2–17 |
| Functional Results-Simulate the 8-Bit Shift Register in ModelSim-Altera | 2–19 |
| Design Example: Time Delay                                              | 2–21 |
| Design Files                                                            | 2–21 |
| Example 2                                                               | 2–21 |
| Generate the Time Delay Design                                          | 2–21 |
| Implement the Time Delay Design                                         | 2–27 |
| Functional Results-Simulate the Time Delay Design in Quartus II         | 2–28 |
| Functional Results-Simulate the Time Delay Design in ModelSim-Altera    | 2–30 |
|                                                                         |      |

| Conclusion                | -31 |
|---------------------------|-----|
| Chapter 3. Specifications |     |
| Ports & Parameters        | 3–1 |

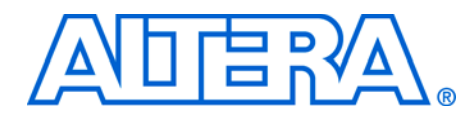

# **About this User Guide**

## **Revision History**

The table below displays the revision history for the chapters in this User Guide.

| Chapter | Date        | Version | Changes Made                                 |
|---------|-------------|---------|----------------------------------------------|
| All     | August 2006 | 2.0     | Updated for Quartus II 6.0 software release. |
| All     | July 2005   | 4.2     | Updated for Quartus II 4.2 software release. |
| All     | March 2005  | 1.0     | Initial release.                             |

## How to Contact Altera

For the most up-to-date information about Altera<sup>®</sup> products, go to the Altera worldwide web site at www.altera.com. For technical support on this product, go to www.altera.com/mysupport. For additional information about Altera products, consult the sources shown below.

| Information Type               | USA & Canada                                                   | All Other Locations                                         |
|--------------------------------|----------------------------------------------------------------|-------------------------------------------------------------|
| Technical support              | www.altera.com/mysupport/                                      | altera.com/mysupport/                                       |
|                                | (800) 800-EPLD (3753)<br>(7:00 a.m. to 5:00 p.m. Pacific Time) | (408) 544-7000 (1)<br>(7:00 a.m. to 5:00 p.m. Pacific Time) |
| Product literature             | www.altera.com                                                 | www.altera.com                                              |
| Altera literature services     | literature@altera.com (1)                                      | literature@altera.com (1)                                   |
| Non-technical customer service | (800) 767-3753<br>(7:00 a.m. to 5:00 p.m. Pacific Time)        | (408) 544-7000<br>(7:30 a.m. to 5:30 p.m. Pacific Time)     |
| FTP site                       | ftp.altera.com                                                 | ftp.altera.com                                              |

#### Note to table:

(1) You can also contact your local Altera sales office or sales representative.

## Typographic Conventions

This document uses the typographic conventions shown below.

| Visual Cue                                                                                                    | Meaning                                                                                                    |  |  |  |
|----------------------------------------------------------------------------------------------------|----------------------------------------------------------------------------------------------------|--|--|--|
| Bold Type with Initial<br>Capital Letters                                                                                                    | Command names, dialog box titles, checkbox options, and dialog box options are shown in bold, initial capital letters. Example: <b>Save As</b> dialog box.                                                                                                    |  |  |  |
| bold type                                                                                                    | External timing parameters, directory names, project names, disk drive names, filenames, filename extensions, and software utility names are shown in bold type. Examples: <b>f</b> <sub>MAX</sub> , <b>\qdesigns</b> directory, <b>d:</b> drive, <b>chiptrip.gdf</b> file.                                             |  |  |  |
| Italic Type with Initial Capital Letters                                                                                                    | Document titles are shown in italic type with initial capital letters. Example: AN 75: High-Speed Board Design.                                                                                                    |  |  |  |
| Italic type                                                                                                    | Internal timing parameters and variables are shown in italic type.<br>Examples: $t_{P A}$ , $n + 1$ .                                                                                                    |  |  |  |
|                                                                                                    | Variable names are enclosed in angle brackets (< >) and shown in italic type.<br>Example: <i><file name=""></file></i> , <i><project name=""></project></i> . <b>pof</b> file.                                                                                                    |  |  |  |
| Initial Capital Letters                                                                                                    | Keyboard keys and menu names are shown with initial capital letters. Examples: Delete key, the Options menu.                                                                                                    |  |  |  |
| "Subheading Title"                                                                                                    | References to sections within a document and titles of on-line help topics are shown in quotation marks. Example: "Typographic Conventions."                                                                                                    |  |  |  |
| Courier type                                                                                                    | Signal and port names are shown in lowercase Courier type. Examples: data1, tdi, input. Active-low signals are denoted by suffix n, e.g., resetn.                                                                                                    |  |  |  |
|                                                                                                    | Anything that must be typed exactly as it appears is shown in Courier type. For example: c:\qdesigns\tutorial\chiptrip.gdf. Also, sections of an actual file, such as a Report File, references to parts of files (e.g., the AHDL keyword SUBDESIGN), as well as logic function names (e.g., TRI) are shown in Courier. |  |  |  |
| 1., 2., 3., and<br>a., b., c., etc.                                                                                                    | Numbered steps are used in a list of items when the sequence of the items is important, such as the steps listed in a procedure.                                                                                                    |  |  |  |
| ••                                                                                                    | Bullets are used in a list of items when the sequence of the items is not important.                                                                                                    |  |  |  |
| $\checkmark$                                                                                                    | The checkmark indicates a procedure that consists of one step only.                                                                                                    |  |  |  |
| 17 Contraction of the second second s | The hand points to information that requires special attention.                                                                                                    |  |  |  |
| CAUTION                                                                                                    | The caution indicates required information that needs special consideration and<br>understanding and should be read prior to starting or continuing with the<br>procedure or process.                                                                                                    |  |  |  |
| A                                                                                                    | The warning indicates information that should be read prior to starting or continuing the procedure or processes.                                                                                                    |  |  |  |
| 4                                                                                                    | The angled arrow indicates you should press the Enter key.                                                                                                    |  |  |  |
| •••                                                                                                    | The feet direct you to more information on a particular topic.                                                                                                    |  |  |  |

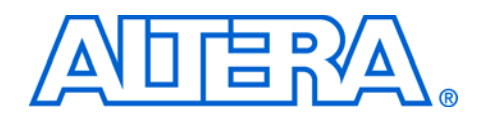

## Chapter 1. About this Megafunction

## Device Family Support

Megafunctions provide either full or preliminary support for target Altera<sup>®</sup> device families, as described below:

- *Full support* means the megafunction meets all functional and timing requirements for the device family and may be used in production designs.
- Preliminary support means the megafunction meets all functional requirements, but may still be undergoing timing analysis for the device family. It may be used in production designs with caution.

| Table 1–1. Device Family Support |         |  |  |
|----------------------------------|---------|--|--|
| Device Family                    | Support |  |  |
| Stratix <sup>®</sup> II          | Full    |  |  |
| Stratix II GX                    | Full    |  |  |
| Stratix GX                       | Full    |  |  |
| Stratix                          | Full    |  |  |
| Cyclone <sup>™</sup> II          | Full    |  |  |
| Cyclone                          | Full    |  |  |
| HardCopy <sup>®</sup> II         | Full    |  |  |
| HardCopy Stratix                 | Full    |  |  |
| MAX <sup>®</sup> II              | Full    |  |  |
| MAX 7000                         | Full    |  |  |
| MAX 3000                         | Full    |  |  |
|                                  | Full    |  |  |
| APEX 20KC                        | Full    |  |  |
| APEX 20KE                        | Full    |  |  |
| FLEX <sup>®</sup> 10K            | Full    |  |  |
| FLEX 10KA                        | Full    |  |  |
| FLEX 10KE                        | Full    |  |  |
| FLEX 6000                        | Full    |  |  |
| ACEX <sup>®</sup> 1K             | Full    |  |  |

Table 1–1 shows level of support for each Altera device family.

| Introduction           | As design complexities increase, use of vendor-specific IP blocks has<br>become common design methodology. Altera provides parameterizable<br>megafunctions optimized for Altera device architectures. Using<br>megafunctions instead of coding your own logic saves valuable design<br>time, offering more efficient logic synthesis and device implementation.<br>Scale the megafunction's size by simply setting parameters.                                                                                                    |
|------------------------|----------------------------------------------------------------------------------------------------|
| Features               | <ul> <li>The lpm_shiftreg megafunction implements a shift register and offers many additional features, including:</li> <li>Fully parameterizable</li> <li>Synchronous or asynchronous inputs to shift register</li> <li>Synchronous parallel load</li> <li>Left/right register shifting</li> <li>Optional inputs, including clock enable input, serial shift data input, and parallel input</li> <li>Optional outputs, including data output and serial shift data output</li> </ul>                                                                                                    |
| General<br>Description | The lpm_shiftreg megafunction is a storage megafunction provided in<br>the Quartus II <sup>®</sup> MegaWizard <sup>®</sup> Plug-In Manager. Shift registers are a type<br>of sequential logic circuit, mainly for storage of digital data. They are a<br>group of flip-flops connected in a chain so that the output from one<br>flip-flop becomes the input of the next flip-flop. Most of the registers<br>possess no characteristic internal sequence of states. All the flip-flops are<br>driven by a common clock and are set or reset simultaneously. A shift<br>register is useful for converting parallel signals to serial signals and vice<br>versa. |
|                        | Shift register megafunction provided by Altera is a very versatile<br>parameterizable block of logic. Thus long delay chains can be instantiated<br>using this megafunction. This megafunction provides for either left shift<br>or right shift of the input data bits. Data that has to be shifted is either<br>loaded in parallel into the registers synchronously or in serial through the<br>'shiftin' input of the megafunction. The loaded data is then shifted<br>with the rising edge of clock input.                                                                                                    |
|                        | The shift operation is a single clock-edge operation with an active-high clock enable feature. When enable is High, the input (D) is loaded into the first bit of the shift register, and each bit is shifted to the next highest bit position. Figure 1–1 illustrates the shift operations. Cascading of shift registers is another way of using the lpm_shiftreg megafunction to achieve higher shift count or bit count.                                                                                                    |

Optional inputs are available to asynchronously clear or set the registers, or synchronously clear or set the registers. Using this feature, you can either set the initial value of all the registers to 1, or to a desired value.

Parallel output q[] is used to read parallel data from the shift register. Parallel data is always available on the q[] outputs at every clock. When data is shifted serially with every clock, you get the MSB of the q[]output on the 'shiftout' pin. A shift operation is shown in Figure 1–1.

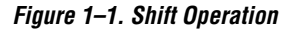

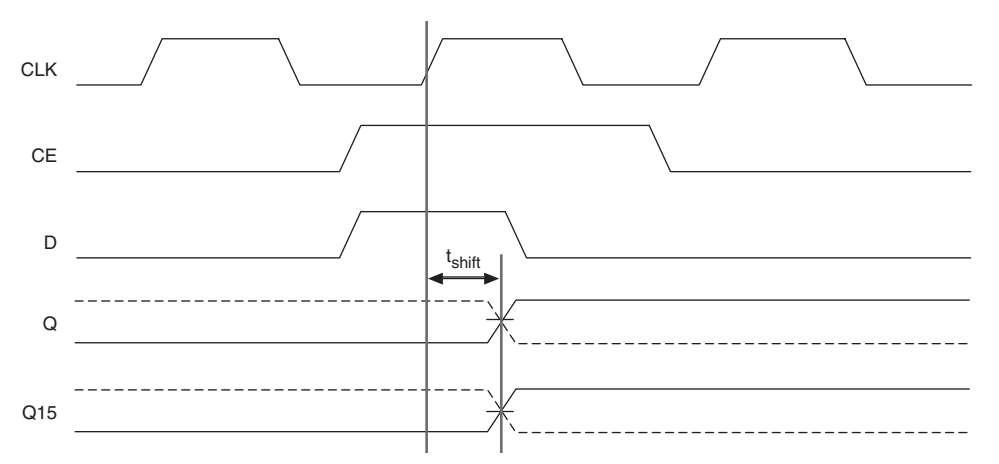

### **Common Applications**

Use the lpm\_shiftreg megafunction to replace all other types of shift register functions.

Shift registers enable the development of efficient designs for applications that require delay or latency compensation. Shift registers are also useful in synchronous FIFO and content addressable memory (CAM) designs. Shift registers are often used as the state register in a sequential device. Usually, the next state is determined by shifting right and inserting a primary input or output into the next position (for example, a finite memory machine). They are very effective for sequence detectors. Shift registers are used for Serial interconnection of systems that keeps interconnection cost low with serial interconnect. Shift registers are used for Bit Serial Operations. Bit serial operations can be performed quickly through device iteration.

The lpm\_shiftreg megafunction finds applications where there is a need to shift the data in or out of digital systems. Serial to Parallel Conversion, Parallel to Serial Conversion, and delay generation for multistage pipeline stages are some of the common applications of a shift register.

## Resource **Utilization &** Performance

This megafunction uses one logic cell per bit. Table 1–2 shows the resource usage for each Altera device family.

| Table 1–2. Ipm_shiftreg Resource Usage |                         |       |                  |
|----------------------------------------|-------------------------|-------|------------------|
| Device Family                          | <b>Optimization</b> (1) | Width | Logic Elements   |
| Stratix II                             | Balanced                | 8-Bit | 8 ALUT           |
| Stratix GX                             | Balanced                | 8-Bit | 8 logic elements |
| Stratix                                | Balanced                | 8-Bit | 8 logic elements |
| Cyclone II                             | Balanced                | 8-Bit | 8 logic elements |
| Cyclone                                | Balanced                | 8-Bit | 8 logic elements |
| MAX II                                 | Balanced                | 8-Bit | 8 logic elements |
| MAX 7000                               | Balanced                | 8-Bit | 8 registers      |
| MAX 3000                               | Balanced                | 8-Bit | 8 registers      |
| APEX II                                | Balanced                | 8-Bit | 8 registers      |
| APEX 20KC                              | Balanced                | 8-Bit | 8 registers      |
| APEX 20KE                              | Balanced                | 8-Bit | 8 registers      |
| FLEX 10K                               | Balanced                | 8-Bit | 8 registers      |
| FLEX 10KA                              | Balanced                | 8-Bit | 8 registers      |
| FLEX 10KE                              | Balanced                | 8-Bit | 8 registers      |
| FLEX 6000                              | Balanced                | 8-Bit | 8 registers      |
| ACEX 1K                                | Balanced                | 8-Bit | 8 registers      |

- LI- 4 9 h 1.:0 \_ ...

*Note for Table 1–2:* 

(1) Choose a design implementation that balances high performance with minimal logic usage. This setting is available for Cyclone series, MAX II, Stratix, and Stratix II devices only. The balanced optimization logic option can be set on the Assignments menu in Analysis and Synthesis settings.

The MegaWizard® Plug-In Manager reports approximate resource utilization based on user specification and parameters, available in the lower left corner of the MegaWizard Plug-In Manager screen.

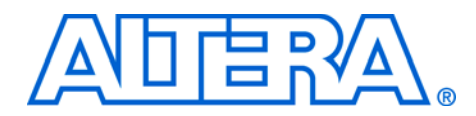

# **Chapter 2. Getting Started**

## System Requirements

The instructions in this section require the following hardware and software:

- A PC running the Windows 2000/XP, Red Hat Linux Enterprise 3 or 4, or a Sun workstation running the Solaris 8 or 9 operating system
- The Quartus<sup>®</sup> II software version 6.0 or higher

## MegaWizard Plug-In Manager Customization

Use the MegaWizard<sup>®</sup> Plug-In Manager to specify the lpm\_shiftreg megafunction features for each shift register function in your design.

Start the MegaWizard Plug-In Manager in one of the following ways:

- On the Tools menu, click the **MegaWizard Plug-In Manager** command.
- When working in the Block Editor, click MegaWizard Plug-In Manager in the Symbol dialog box.
- Start the stand-alone version of the MegaWizard Plug-In Manager by typing the following command at the command prompt: qmegawiz←

| MegaWizard | This section provides descriptions of the options available on the individual pages of the large shift tage surjoard |
|------------|----------------------------------------------------------------------------------------------------|
| Page       | individual pages of the ipm_stilltreg wizard.                                                                        |

On page 1 of the MegaWizard Plug-In Manager, you can choose to **Create a new custom megafunction variation**, **Edit an existing megafunction variation**, or **Copy an existing custom megafunction variation** (Figure 2–1).

**Descriptions** 

Figure 2–1. MegaWizard Plug-In Manager [page 1]

| MegaWizard Plug-In Manager [page 1] |                                                                                                    |  |  |
|-------------------------------------|----------------------------------------------------------------------------------------------------|--|--|
| ×                                   | The MegaWizard Plug-In Manager helps you create or modify<br>design files that contain custom variations of megafunctions.<br>Which action do you want to perform?<br>© Create a new custom megafunction variation<br>© Edit an existing custom megafunction variation<br>© Copy an existing custom megafunction variation<br>Copyright © 1991-2006 Altera Corporation |  |  |
| Cancel < Back Next > Finish         |                                                                                                    |  |  |

On page 2a of the wizard, specify plug-in, select device family, output file type, and name of output file (Figure 2–2). Choose AHDL (.tdf), VHDL (.vhd), or Verilog HDL (.v). You can also create a clearbox instantiation for third-party EDA tools.

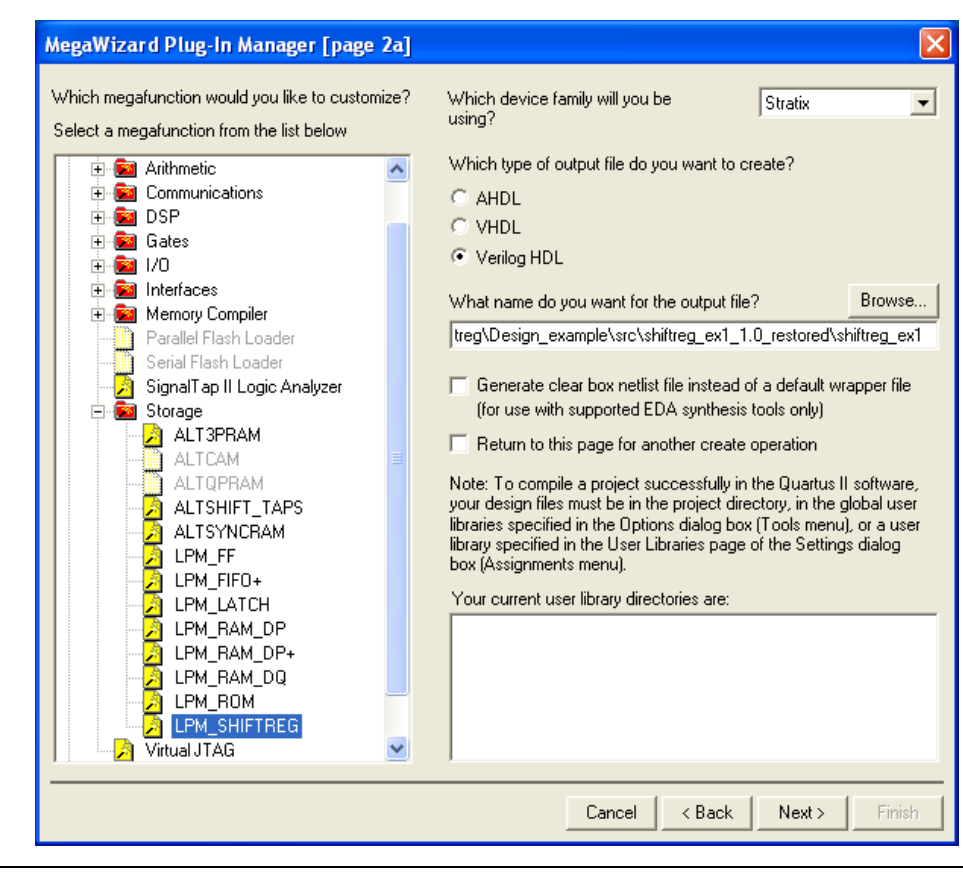

Figure 2–2. MegaWizard Plug-In Manager [page 2a]

On page 3 of the wizard, select the width of the output bus, specify the shift direction, shift register output, and optional inputs. (Figure 2–3).

Figure 2–3. MegaWizard Plug-In Manager [page 3]

| MegaWizard Plug-In Manag                                             | r - LPM_SHIFTREG [page 3 of 6]                                                                                                    |
|----------------------------------------------------------------------|----------------------------------------------------------------------------------------------------|
| LPM_S                                                                | HIFTREG                                                                                                    |
| 1 Parameter<br>Settings Library<br>General Optional Inputs           | 3 Summary<br>Page                                                                                                    |
| shiftreg_ex1<br>load<br>data[70]<br>clock q[70]<br>enable<br>shiftin | How wide should the 'q' output bus be? 8 v bits Which direction do you want the registers to shift?  Ueft Right Which outputs do you want (select at least one)?  Data output Serial shift data output |
| Resource Usage<br>8 lut                                              | Do you want any optional inputs?<br>✓ Clock Enable input<br>✓ Serial shift data input<br>✓ Parallel data input (load)                                                                                  |

Table 2–1 describes the options on page 3 of the lpm\_shiftreg wizard.

| Table 2–1. lpm_shiftreg MegaWizard Plug-in Manager Page 3 Options (Part 1 of 2) |                                                                                                    |  |  |  |
|---------------------------------------------------------------------------------|----------------------------------------------------------------------------------------------------|--|--|--|
| Function Description                                                            |                                                                                                    |  |  |  |
| How wide should the 'q' output bus be?                                          | Select the width for the $'q'$ output bus. The maximum size of the $'q'$ output bus can be 256 bits. Manually enter widths greater than 256. |  |  |  |
| Which direction do you want the registers to shift?                             | Select 'left' or 'right' to define the direction of data shift.                                                                              |  |  |  |

| Table 2–1. lpm_shiftreg MegaWizard Plug-in Manager Page 3 Options (Part 2 of 2) |                                                                                                    |  |  |  |
|---------------------------------------------------------------------------------|----------------------------------------------------------------------------------------------------|--|--|--|
| Function Description                                                            |                                                                                                    |  |  |  |
| Which outputs do you want (select at least one)?                                | Select 'Data output ' (parallel output), 'Serial shift data output', or select both.                                                                                                    |  |  |  |
| Do you want any optional inputs?                                                | Select optional inputs to shift register. Select 'Clock Enable input' to provide enable function to clock input. Load shift register with parallel data. Use serial shift data input feature to put serial data into shift register. |  |  |  |

On page 4, specify synchronous and asynchronous inputs (Figure 2–4).

Figure 2–4. Ipm\_shiftreg Wizard [page 4]

| MegaWizard Plug-In Manager - LPM_SHIFTREG [page 4 of                                                                                                    | 6]                                                                        |
|----------------------------------------------------------------------------------------------------|---------------------------------------------------------------------------|
| LPM_SHIFTREG                                                                                                    | About Documentation                                                       |
| Parameter 2 Simulation 3 Summary<br>Settings Library Page     General Optional Inputs                                                                      |                                                                           |
| Shiftreg_ex1<br>left shift<br>data[70]<br>clock<br>enable<br>shiftin $\frac{10}{10}$ $\frac{10}{10}$<br>Set to all 1's<br>Set to all 1's<br>Set to all 1's | Asynchronous inputs<br>Clear<br>Load<br>Set<br>Set to all 1's<br>Set to 0 |
| 8 lut Cancel                                                                                                    | < <u>B</u> ack <u>N</u> ext > <u>F</u> inish                              |

| Table 2–2. Ipm_shiftreg MegaWizard Plug-in Manager Page 4 Options |                                                                                                    |  |  |
|-------------------------------------------------------------------|----------------------------------------------------------------------------------------------------|--|--|
| Function                                                          | Description                                                                                                    |  |  |
| Do you want any optional inputs?                                  | Select synchronous and/or asynchronous inputs. Use synchronous or asynchronous set and clear inputs of the shift register as optional features.                                                                                                    |  |  |
| Synchronous<br>inputs                                             | Shift register has optional synchronous clear and set inputs. Use 'clear' input to clear all registers synchronously. Use 'set' input to either set all $q[]$ outputs to 1's or to a particular value specified in 'Set to' field. The sclr signal affects $q[]$ outputs before polarity is applied to ports. If both sset and sclr are used and both are asserted, sclr is dominant.                                                                           |  |  |
| Asynchronous inputs.                                              | Shift register has optional asynchronous clear and set options. Use 'clear' to asynchronously clear all $q[]$ outputs. $aclr$ signal affects $q[]$ outputs before polarity is applied to ports. Use 'set' input to either set all $q[]$ outputs to 1's or to a particular value specified in 'Set to' field. The aclr signal affects $q[]$ outputs before polarity is applied to ports. If both aset and aclr are used and both are asserted, aclr is dominant. |  |  |

On page 6 of the wizard, specify the types of files to be generated. Choose from HDL wrapper file, (*<function name>*.**v** | .**vhd** | .**tdf**), Block Symbol file (.**bsf**), Instantiation template file (*<function name>\_inst.v*), or Verilog Black Box declaration file (*<function name>\_bb.v*) (Figure 2–5).

| Version 6.0                                                                                | HIFTREG                                                                                                    | About                                                                                                    |
|--------------------------------------------------------------------------------------------|----------------------------------------------------------------------------------------------------|----------------------------------------------------------------------------------------------------|
| Parameter 2 Simulation<br>Settings Library                                                 | 3 Summary<br>Page                                                                                           |                                                                                                    |
| test<br>load left shift<br>data[70] shiftout →<br>clock q[70] →<br>enable →<br>shiftin ≒ % | the checked files<br>by checking or u<br>checkboxes will b<br>session.<br>The MegaWizard<br>C:\Documents ar | in the following list. You may choose to include or exclude a file<br>hchecking its corresponding checkbox, respectively. The state of<br>be remembered for the next MegaWizard Plug-In Manager<br>Plug-In Manager will create these files in the directory<br>hd Settings\tcng\Desktop\\pm_shift\ |
|                                                                                            | File                                                                                                    | Description                                                                                                    |
| <u> </u>                                                                                   | ✓ test.v                                                                                                    | Variation file                                                                                                    |
|                                                                                            | test.inc                                                                                                    | AHDL Include file                                                                                                    |
|                                                                                            | test.cmp                                                                                                    | VHDL Component declaration file                                                                                                    |
|                                                                                            | test.bsf                                                                                                    | Quartus symbol file                                                                                                    |
|                                                                                            | test_inst.v                                                                                                 | Instantiation template file                                                                                                    |
|                                                                                            | test_bb.v                                                                                                   | Veniog Black Box declaration hie                                                                                                    |
|                                                                                            |                                                                                                    |                                                                                                    |

Figure 2–5. lpm\_shiftreg Wizard [page 6] -- Summary

•••

For more information about the ports for the lpm\_shiftreg megafunction, refer to the *Specifications* chapter in this User Guide.

#### Inferring Megafunctions from HDL Code

Synthesis tools, including the Quartus II integrated synthesis, recognize specific types of HDL code, automatically inferring the appropriate megafunction when a megafunction will provide optimal results. The Quartus II software uses the Altera<sup>®</sup> megafunction code when compiling your design, even if it was not specifically instantiated. The Quartus II software infers megafunctions which are optimized for Altera devices, so the area and/or performance may be better than generic HDL code. Use megafunctions to access Altera architecture-specific features, such as memory, DSP blocks, and shift registers, providing improved performance compared with basic logic elements.

Refer to the *Recommended HDL Coding Styles* chapter in volume 1 of the *Quartus II Handbook* for more information.

#### Instantiating When you use the MegaWizard Plug-In Manager to set up and parameterize a megafunction, it creates either a VHDL or Verilog HDL Megafunctions wrapper file that instantiates the megafunction (a black-box in HDL Code methodology). For some megafunctions, you can generate a fully synthesizable netlist for improved results with EDA synthesis tools, such as Synplify and Precision RTL Synthesis (a clear-box methodology). Both clear-box and black-box methodologies are described in the third-party synthesis support chapters in the *Quartus II Handbook*. *Recommended HDL Coding Styles* chapter in volume 1 of the *Quartus II* Handbook *Quartus II Integrated Synthesis* chapter in volume 1 of the *Quartus II* Handbook Synplicity Synplify & Synplify Pro Support chapter in volume 1 of the Quartus II Handbook Mentor Graphics Precision RTL Synthesis Support chapter in volume 1 of the Quartus II Handbook Identifying a During compilation with the Quartus II software, analysis and elaboration is performed to build the structure of your design. To locate Megafunction your megafunction in the Project Navigator window, expand the after compilation hierarchy and find the megafunction by its name. Compilation To search for node names within the megafunction (using the Node Finder), click Browse (...) in the Look in box and select the megafunction in the **Hierarchy** box. Simulation The Quartus II Simulation tool provides an easy-to-use, integrated solution for performing simulations. The following sections describe the simulation options. Quartus II Simulation With the Quartus II Simulator, you can perform two types of simulations: functional and timing. The functional simulation enables you to verify the logical operation of your design without taking into consideration the timing delays in the FPGA. This simulation is performed using only your RTL code. When performing a functional simulation, you can view signals that exist before synthesis. You can find these signals with the Registers: pre-synthesis, Design Entry, or Pin filters in the Node Finder. The top-level ports of megafunctions are found using these three filters.

In contrast, timing simulation in the Quartus II software verifies the operation of your design with annotated timing information. This simulation is performed using the post place-and-route netlist. When performing a timing simulation, you are able to view signals that exist after place-and-route. These signals are found with the Post-Compilation filter of the Node Finder. During synthesis and place-and-route, the names of RTL signals change. Therefore, it might be difficult to find signals from your megafunction instantiation in the Post-Compilation filter. To preserve the names of your signals during the synthesis and place-and-route stages, use the synthesis attributes keep or preserve. These are Verilog and VHDL synthesis attributes that direct analysis & synthesis to keep a particular wire, register, or node intact. Use these synthesis attributes to keep a combinational logic node so you can observe the node during simulation. Refer to the *Quartus II Integrated Synthesis* chapter in volume 1 of the *Quartus II Handbook*.

## **EDA Simulation**

Depending on the third-party simulation tool you are using, refer to the appropriate chapter in the *Simulation* section in volume 3 of the *Quartus II Handbook*. These tool-specific chapters show you how to perform functional and gate-level timing simulations including megafunctions, and the necessary files and file directories.

## SignalTap II Embedded Logic Analyzer

The SignalTap<sup>®</sup> II embedded logic analyzer provides a method of debugging the Altera megafunctions within your design. With the SignalTap II embedded logic analyzer, capture and analyze data samples for top-level ports of the megafunctions in your design while your system is running at full speed.

To monitor signals from your megafunctions, first configure the SignalTap II embedded logic analyzer in the Quartus II software, and include the analyzer as part of your project. The Quartus II software seamlessly embeds the analyzer with your design in the selected device.

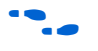

For more information about using the SignalTap II embedded logic analyzer, refer to the *Design Debugging Using the SignalTap II Embedded Logic Analyzer* chapter in volume 3 of the *Quartus II Handbook*.

| Design Example:<br>Configurable<br>8-Bit SIPO or | This design example uses the lpm_shiftreg megafunction to implement a configurable 8-bit serial in parallel out (SIPO) or parallel in serial out (PISO) shift register.                                                                        |  |  |  |
|--------------------------------------------------|----------------------------------------------------------------------------------------------------|--|--|--|
| PISO Shift                                       | Design Files                                                                                                    |  |  |  |
| Register                                         | The design files are available in the Quartus II Projects section on the<br>Design Examples page of the Altera web site:<br>http://www.altera.com/support/examples/quartus/quartus.html                                                        |  |  |  |
|                                                  | Select the "Examples for lpm_shiftreg Megafunction User Guide" link from the examples page to download the design files.                                                                                                    |  |  |  |
| Example 1                                        | In this example, you perform the following tasks:                                                                                                    |  |  |  |
|                                                  | <ul> <li>Create an 8-bit shift register using the lpm_shiftreg megafunction and the MegaWizard Plug-in Manager</li> <li>Implement design and assign the EP1S10F780C6 device to the project</li> <li>Compile and simulate the design</li> </ul> |  |  |  |
|                                                  | Generate a Configurable 8-Bit SIPO or PISO Shift Register                                                                                                    |  |  |  |
|                                                  | <ol> <li>In the Quartus II software, open the<br/>lpm_shiftreg_DesignExample_ex1.qar project.</li> </ol>                                                                                                    |  |  |  |
|                                                  | <ol> <li>On the Tools menu, click MegaWizard Plug-In Manager. Page 1 of<br/>the MegaWizard Plug-In Manager appears (Figure 2–6).</li> </ol>                                                                                                    |  |  |  |

Figure 2–6. MegaWizard Plug-In Manager [page 1]

| MegaWizard | Plug-In Manager [page 1]                                                                                                    | × |
|------------|----------------------------------------------------------------------------------------------------|---|
| ×          | The MegaWizard Plug-In Manager helps you create or modify<br>design files that contain custom variations of megafunctions.<br>Which action do you want to perform?<br>Create a new custom megafunction variation<br>C Edit an existing custom megafunction variation<br>Copyright © 1991-2006 Altera Corporation |   |
|            | Cancel < Back Next > Finish                                                                                                    |   |

3. Select **Create a new custom megafunction variation**, and click **Next**. Page 2a of the **MegaWizard Plug-In Manager** appears (Figure 2–7).

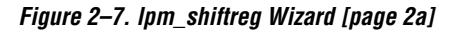

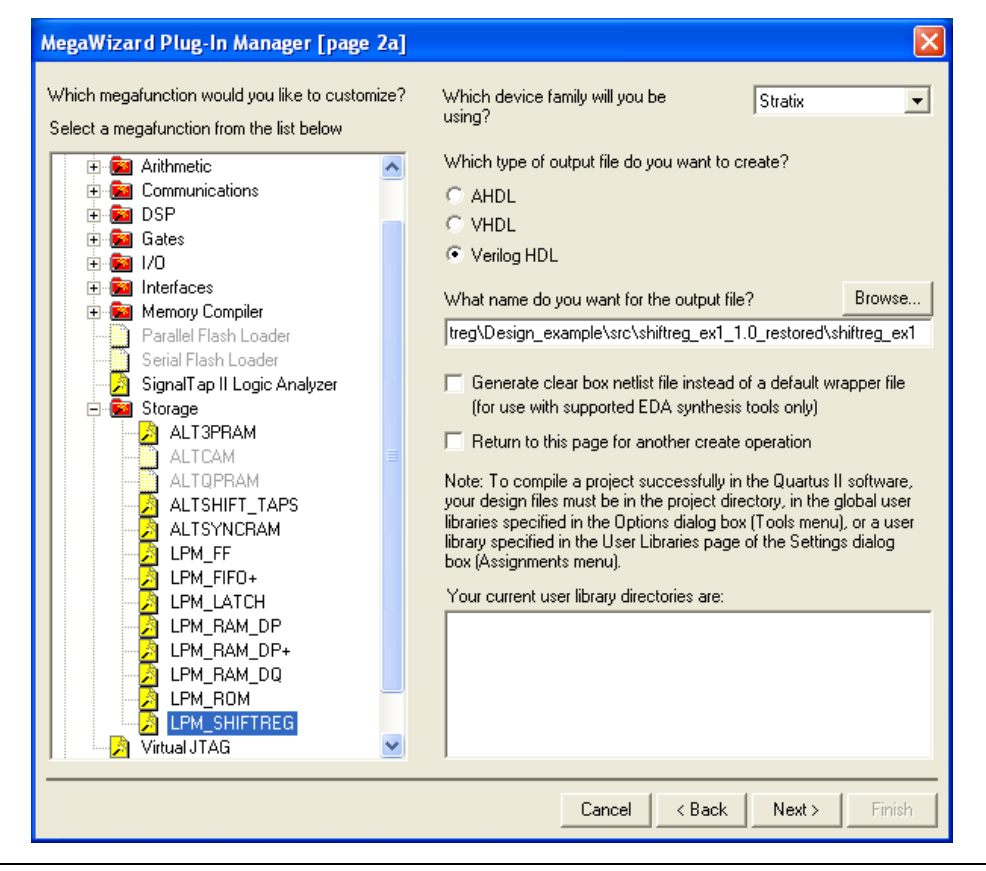

- 4. From the Which device family will you be using? list, select Stratix.
- 5. From the **Which type of output file do you want to create?** option, click **Verilog HDL**.
- 6. In the **Storage** folder, select **LPM\_SHIFTREG**. Specify the output file **shiftreg\_ex1**.
- 7. Click Next. Page 3 appears (Figure 2–8).

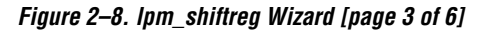

| MegaWizard Plug-In Manager                                                                                                    | · LPM_SHIFTREG [page 3 of 6]                                                                                                    |
|----------------------------------------------------------------------------------------------------|----------------------------------------------------------------------------------------------------|
| LPM_SH                                                                                                    | IFTREG                                                                                                    |
| Parameter     2 Simulation     Settings     Differently     Optional Inputs                                                                                                    | ] Summary<br>Page                                                                                                    |
| shiftreg_ex1<br>load<br>data[70]<br>clock clock c | How wide should the 'q' output bus be? 8 v bits<br>Which direction do you want the registers to shift?<br>● Left<br>● Right<br>Which outputs do you want (select at least one)?<br>✓ Data output<br>✓ Serial shift data output<br>Do you want any optional inputs?<br>✓ Clock Enable input |
| Resource Usage<br>8 lut -                                                                                                    | <ul> <li>✓ Serial shift data input</li> <li>✓ Parallel data input (load)</li> <li>Cancel &lt; <u>Back</u> <u>N</u>ext &gt; <u>Finish</u></li> </ul>                                                                                                    |

- 8. In the **How wide should the 'q' output bus be?** list, select **8**.
- 9. Under What direction do you want the registers to shift?, select Left.
- 10. Under What outputs do you want (select at least one)?, turn on both the Data output and Serial shift data output options.
- 11. Under **Do you want any optional inputs?**, turn on all three options.
- 12. Click Next. Page 4 appears (Figure 2–9).

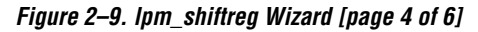

| MegaWizard Plug-In Manager - LPM_SHIFTREG [page 4 of 6                                                                                                    | ] 🛛 🛛                                                                          |
|----------------------------------------------------------------------------------------------------|--------------------------------------------------------------------------------|
| LPM_SHIFTREG                                                                                                    | About Documentation                                                            |
| Parameter     Z Simulation     Settings     Library     Page     General     Optional Inputs                                                                                                    |                                                                                |
| Shiftreg ex1<br>load<br>data[70] shiftout<br>clock enable<br>shiftin to the test of the test of the test of the test of the test of the test of test of the test of test of test | Asynchronous inputs Asynchronous inputs Clear Load Set Set to all 1's Set to 0 |
| Resource Usage<br>8 lut Cancel                                                                                                    | < <u>B</u> ack <u>N</u> ext > <u>F</u> inish                                   |

- 13. Under Synchronous inputs, turn off Clear and Set.
- 14. Under Asynchronous inputs, turn on Clear and Set.
- 15. Click **Finish**. Page 6 appears (Figure 2–10).

| Version 6.                                                                                                    | SHIFTREG                                                                                                    |                                                                                                    |
|----------------------------------------------------------------------------------------------------|----------------------------------------------------------------------------------------------------|----------------------------------------------------------------------------------------------------|
| Parameter 2 Simulation<br>Settings Library                                                                      | 3 Summary<br>Page                                                                                                    |                                                                                                    |
| shiftreg_ex1<br>load<br>data[70]<br>clock<br>enable<br>shiftin 눈 행                                              | the checked files in the fol<br>by checking or unchecking<br>checkboxes will be rememi<br>session.<br>The MegaWizard Plug-In N<br>C:\Documents and | Initial and the second second |
|                                                                                                    | File                                                                                                    | Description                                                                                                    |
| <u> </u>                                                                                                    | Shiftreg_ex1.v                                                                                                    | Variation file                                                                                                    |
| Contraction of the second second second second second second second second second second second second second s | shiftreg_ex1.inc                                                                                                    | AHDL Include file                                                                                                    |
|                                                                                                    | shiftreg_ex1.cmp                                                                                                    | VHDL Component declaration file                                                                                                    |
|                                                                                                    | shiftreg_ex1.bsf                                                                                                    | Quartus symbol file                                                                                                    |
|                                                                                                    | shiftreg_ex1_inst.v                                                                                                    | Instantiation template file                                                                                                    |
|                                                                                                    |                                                                                                    | Verling Black Box declaration file                                                                                                    |
|                                                                                                    |                                                                                                    |                                                                                                    |

Figure 2–10. lpm\_shiftreg Wizard [page 6 of 6] -- Summary

- 16. Turn on Verilog 'Black Box' declaration file.
- 17. Turn off AHDL Include file, VHDL Component declaration file, Quartus symbol file, and Instantiation template file, and click Finish.

The lpm\_shiftreg module is now built.

#### Implement the Configurable 8-Bit SIPO or PISO Shift Register

In this example, you assign the EP1S10F780C6 device to the project and compile the project.

1. In the Quartus II software, on the Assignments menu, click **Settings**. The Settings dialog box appears.

#### 2. Under **Category**, select **Device** (Figure 2–11).

Figure 2–11. Device Settings Dialog Box

| tegory:                                                          | -                                        |                      |                |            |                    |                                                  |          |  |
|------------------------------------------------------------------|------------------------------------------|----------------------|----------------|------------|--------------------|--------------------------------------------------|----------|--|
| General                                                          | Device                                   |                      |                |            |                    |                                                  |          |  |
| Files<br>User Libraries (Current Project)<br><mark>Device</mark> | Select the family and devi               | ce you want to       | o target for c | ompilation | L                  |                                                  |          |  |
| ⊢ Timing Analysis Settings                                       | Family: Stratix                          | Family: Stratix      |                |            |                    | Show in 'Available devices' list<br>Package: Any |          |  |
| - EDA Tool Settings<br>- Compilation Process Settings            | Device & Pin Options                     | Device & Pin Options |                |            |                    |                                                  |          |  |
| ⊢ Analysis & Synthesis Settings<br>⊩ Fitter Settings             | Target device                            |                      |                |            | Pin cour           | it: Any                                          | -        |  |
| Assembler                                                        | C Auto device selecte                    | d by the Fitter      |                |            | Speed g            | rade: Any                                        | -        |  |
| - Design Assistant                                               | <ul> <li>Specific device sele</li> </ul> | cted in 'Availa      | able devices'  | list       | Core voltage: 1.5V |                                                  |          |  |
| - SignalTap II Logic Analyzer                                    | C Other: n/a                             | C Other: n/a         |                |            |                    | Show advanced devices                            |          |  |
| - SignalProbe Settings                                           |                                          |                      |                |            |                    |                                                  |          |  |
| Simulator Settings                                               | Available devices:                       |                      |                |            |                    |                                                  |          |  |
| Simulation Power                                                 | Name                                     | LEs                  | Memor          | DSP        | PLL                | DLL                                              | ~        |  |
| - PowerPlay Power Analyzer Settings                              | EP1S10F484C5                             | 10570                | 920448         | 6          | 6                  | 2                                                |          |  |
|                                                                  | EP1S10F484C6                             | 10570                | 920448         | 6          | 6                  | 2                                                |          |  |
|                                                                  | EP1S10F484C7                             | 10570                | 920448         | 6          | 6                  | 2                                                |          |  |
|                                                                  | EP1S10F484I6                             | 10570                | 920448         | 6          | 6                  | 2                                                |          |  |
|                                                                  | EP1S10F6/206                             | 10570                | 920448         | 6          | 6                  | 2                                                |          |  |
|                                                                  | EPISI0F672C7                             | 10570                | 920448         | 6          | 6                  | 2                                                |          |  |
|                                                                  | EPISIUF6/21/                             | 10570                | 920448         | ь          | ь                  | 2                                                |          |  |
|                                                                  | EPISTUF780L5                             | 10570                | 920448         | ь          | ь                  | 2                                                |          |  |
|                                                                  | EPISIUF/80C5ES                           | 10570                | 920448         | 6          | 6                  | 2                                                |          |  |
|                                                                  | EPISTUF780L6                             | 10570                | 920448         | Б          | 6                  | 2                                                | *        |  |
|                                                                  | -Migration compatibility-                |                      | - Companior    | n device – |                    |                                                  | 1.4      |  |
|                                                                  | Migration Devices                        |                      | HardCopy       | II:        |                    |                                                  | v.       |  |
|                                                                  | 0 migration devices sel                  | ected                | 🔽 Limit D      | SP & RAN   | I to HardCo        | py II device re                                  | esources |  |
|                                                                  |                                          | 1927                 |                |            |                    |                                                  |          |  |

- 3. In the **Family** list, select **Stratix**.
- 4. Under Target device, click Specific device selected in 'Available devices' list.
- 5. In the Available devices list, select EP1S10F780C6.
- 6. Leave the other options in the default state and click **OK**.
- 7. On the Processing menu, click **Start Compilation**.

8. When the **Full Compilation was successful** box appears, click **OK**.

# Functional Results—Simulate the 8-Bit Shift Register in Quartus II

This section describes how to verify the design example you just created by simulating the design using the Quartus II Simulator. To set up the Quartus II Simulator, perform the following steps:

- 1. In the Quartus II software, on the Processing menu, select **Generate Functional Simulation Netlist**.
- 2. When the **Functional Simulation Netlist Generation was successful message** box appears, click **OK**.
- 3. On the Assignments menu, click **Settings**. The **Settings** dialog box appears.
- 4. In the **Category** list, select **Simulator Settings** (Figure 2–12).

Figure 2–12. Simulator Settings Dialog Box

| - General                                                                                                    | Simulator Settings                                                                                                    |                                       |
|----------------------------------------------------------------------------------------------------|----------------------------------------------------------------------------------------------------|---------------------------------------|
| <ul> <li>Files</li> <li>User Libraries (Current Project)</li> <li>Device</li> <li>Timing Analysis Settings</li> <li>EDA Tool Settings</li> <li>Compilation Process Settings</li> <li>Analysis &amp; Synthesis Settings</li> <li>Fitter Settings</li> <li>Assembler</li> <li>Design Assistant</li> <li>SignalTap II Logic Analyzer</li> <li>Logic Analyzer Interface</li> <li>SignalProbe Settings</li> <li>Simulator Settings</li> <li>PowerPlay Power Analyzer Settings</li> </ul> | Select simulation options. Simulation mode: Functional Simulation input: shiftreg_ex1_ip.vwf  Simulation period  Run simulation until all vector stimuli are used  Automatically add pins to simulation output waveforms  Check outputs Waveform Comparison Settings  Setup and hold time violation detection  Glitch detection: Disable setup and hold time violation detection for input registers of bi-directional pins  More Settings Description: Specifies the end time for simulation. | • • • • • • • • • • • • • • • • • • • |

- 5. In the **Simulation mode** list, select **Functional**.
- 6. Type **shiftreg\_ex1\_ip.vwf** in the **Simulation input** box, or click **Browse (...)** to select the file in the project folder.
- 7. Select **End simulation at:**, type **30**, and select **us** from the list.
- 8. Turn on the **Automatically add pins to simulation output waveforms** and **Simulation coverage reporting** options.
- 9. Turn off **Check points** and **Overwrite simulation input file with simulation results** and click **OK**.

- 10. On the Processing menu, click Start Simulation.
- 11. When the **Simulation was successful** message box appears, click **OK**.
- 12. The **Simulation Report** window displays. Verify the simulation waveform results (Figure 2–13 and Figure 2–14).

Figure 2–13. Simulation Waveform, SIPO

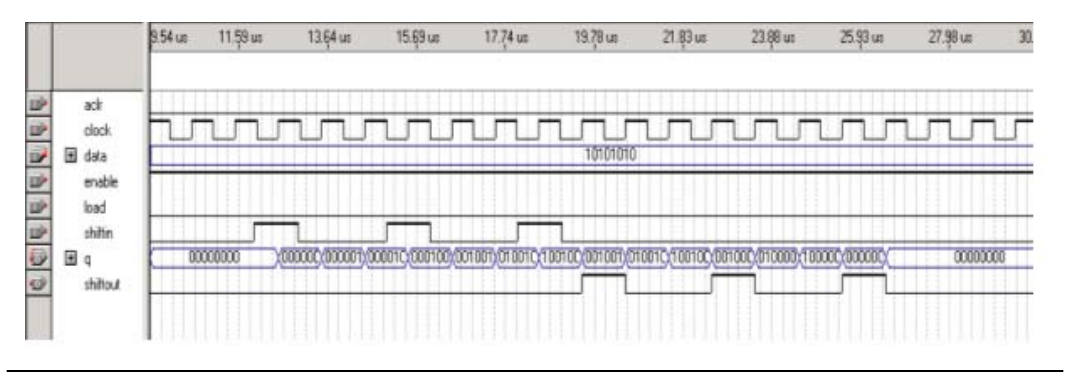

Figure 2–14. Simulation Waveform, PISO

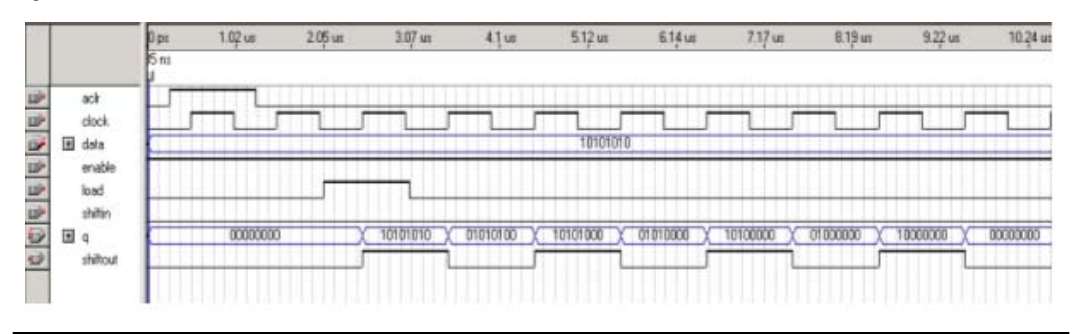

# Functional Results—Simulate the 8-Bit Shift Register in ModelSim-Altera

Simulate the design in ModelSim to compare the results of both simulators.

This User Guide assumes that you are familiar with using ModelSim-Altera before trying out the design example. If you are unfamiliar with ModelSim-Altera, refer to the support page at: http://www.altera.com/support/

software/products/modelsim/mod-modelsim.html. The support page has links to topics such as installation, usage, and troubleshooting.

Set up the ModelSim-Altera simulator by performing the following steps.

- 1. Unzip the **lpm\_shiftreg\_ex1\_msim.zip** file to any working directory on your PC.
- 2. Start Modelsim-Altera.
- 3. On the File menu, click Change Directory.
- 4. Select the folder in which you unzipped the files. Click **OK**.
- 5. On the Tools menu, click **Execute Macro**.
- 6. Select the **shiftreg\_ex1.do** file and click **Open**. This is a script file for ModelSim that automates all necessary settings for the simulation.
- 7. Verify the results shown in the Waveform Viewer window.

You can rearrange signals, remove signals, add signals and change the radix by modifying the script in **shiftreg\_ex1.do** accordingly to suit the results in the Quartus II Simulator.

Figure 2–15 and Figure 2–16 show the expected simulation results in ModelSim.

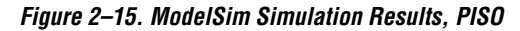

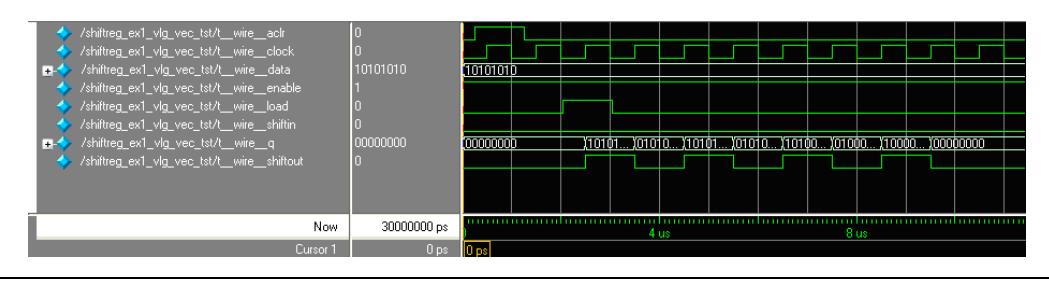

#### Figure 2–16. ModelSim Simulation Results, SIPO

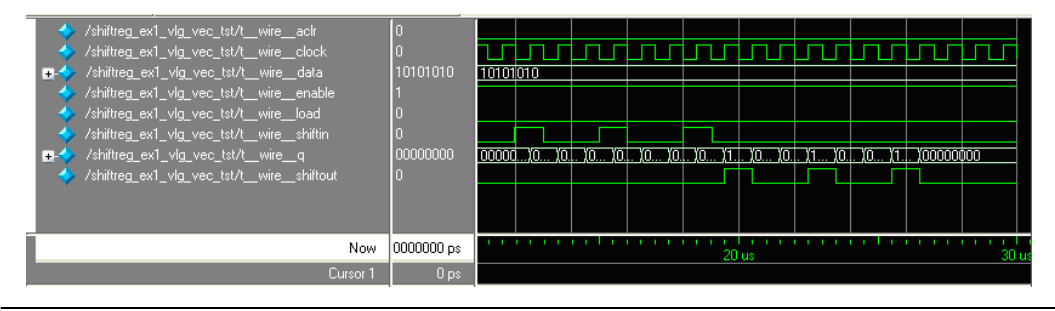

## Design Example: Time Delay

This design example uses the lpm\_shiftreg megafunction to implement time delay functionality.

### **Design Files**

The design files are available in the Quartus II Projects section on the Design Examples page of the Altera web site: http://www.altera.com/support/examples/quartus/quartus.html

Select the "Examples for lpm\_shiftreg Megafunction User Guide" link from the examples page to download the design files.

### **Example 2**

In this example, you perform the following tasks:

- Create a time delay
- Implement design and assign the EP1S10B672C6 device to project
- Compile and simulate the design

### Generate the Time Delay Design

- From the Quartus II software, open the lpm\_shiftreg\_DesignExample\_ex2.qar project.
- 2. On the Tools menu, click **MegaWizard Plug-In Manager**. Page 1 of the MegaWizard Plug-In Manager appears (Figure 2–17).

Figure 2–17. MegaWizard Plug-In Manager [page 1]

| MegaWizard | Plug-In Manager [page 1]                                                                                                    | X |
|------------|----------------------------------------------------------------------------------------------------|---|
| ×          | The MegaWizard Plug-In Manager helps you create or modify<br>design files that contain custom variations of megafunctions.<br>Which action do you want to perform?<br>© Create a new custom megafunction variation<br>© Edit an existing custom megafunction variation<br>© Copy an existing custom megafunction variation<br>Copyright © 1991-2006 Altera Corporation |   |
|            | Cancel < Back Next > Finish                                                                                                    |   |

3. Select **Create a new custom megafunction variation**, and click **Next**. The **MegaWizard Plug-In Manager** page 2a displays (Figure 2–18).

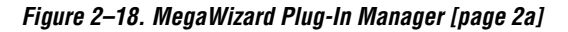

| Arithmetic       Mich type of output file do you want to create?         Communications       AHDL         Gates       VHDL         Image: Society of the second second | MegaWizard Plug-In Manager [page 2a]<br>Which megafunction would you like to customize?<br>Select a megafunction from the list below                                                                                                    | Which device family will you be Stratix                                                                                                    |
|----------------------------------------------------------------------------------------------------|----------------------------------------------------------------------------------------------------|----------------------------------------------------------------------------------------------------|
|                                                                                                    | Arithmetic   Communications   Solution   Solution   Solution   Solution   Solution   Solution   Solution   Solution   Solution   Solution   ALT3PRAM   ALT3PRAM   ALT3PRAM   ALT3PRAM   ALTAPRAM   ALT3PRAM   ALT3PRAM   ALT3PRAM   ALTSYNCRAM   LPM_FF   LPM_FF   LPM_FF   LPM_AAM_DP   LPM_RAM_DP   LPM_RAM_DQ   LPM_ROM   LPM_ROM   LPM_ROM   Virtual JTAG | <ul> <li>Which type of output file do you want to create?</li> <li>AHDL</li> <li>VHDL</li> <li>Verilog HDL</li> <li>What name do you want for the output file? Browse</li> <li>iftreg\Design_example\src\shiftreg_ex1_1.0_restored\shiftreg_ex2</li> <li>Generate clear box netlist file instead of a default wrapper file (for use with supported EDA synthesis tools only)</li> <li>Return to this page for another create operation</li> <li>Note: To compile a project successfully in the Quartus II software, your design files must be in the project directory, in the global user libraries specified in the Options dialog box (Tools menu), or a user library specified in the User Libraries page of the Settings dialog box (Assignments menu).</li> <li>Your current user library directories are:</li> </ul> |

- 4. In the **Storage** folder, select **LPM\_SHIFTREG**. Specify the output file as **shiftreg\_ex2**.
- 5. In the Which device family will you be using? list, select Stratix.
- 6. For Which type of output file do you want to create?, select Verilog HDL.
- 7. Click Next. Page 3 appears (Figure 2–19).

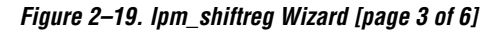

| MegaWizard Plug-In Manager                                                | LPM_SHIFTREG [page 3 of 6]                                                                                                    |
|---------------------------------------------------------------------------|----------------------------------------------------------------------------------------------------|
| Version 6.0                                                               | IFTREG                                                                                                    |
| 1 Parameter 2 Simulation 3<br>Settings Library<br>General Optional Inputs | ] Summary<br>Page                                                                                                    |
| shiftreg_ex2<br>left shift<br>enable<br>shiftin shiftout                  | How wide should the 'q' output bus be? 8 v bits Which direction do you want the registers to shift? <ul> <li>Left</li> <li>Right</li> </ul> <li>Which outputs do you want (select at least one)?  <ul> <li>Data output</li> <li>Serial shift data output</li> </ul> </li> |
| Resource Usage<br>8 lut                                                   | Do you want any optional inputs?         ✓ Clock Enable input         ✓ Serial shift data input         ● Parallel data input (load)         Cancel       < Back       Next > Einish                                                                                      |

- 8. In the **How wide should the 'q' output bus be?** list, select **8**.
- 9. Under What direction do you want the registers to shift?, select Left.
- 10. Under Which outputs do you want (select at least one)?, turn off Data output and turn on Serial shift data output.

- 11. Under **Do you want any optional inputs?**, turn on **Clock Enable input** and **Serial shift data input**, and turn off **Parallel data input** (load).
- 12. Click Next. Page 4 appears (Figure 2–20).

Figure 2–20. Ipm\_shiftreg Wizard [page 4 of 6]

| MegaWizard Plug-In Ma                                                | anager - LPM_SHIFTREG [page                                                                        | e 4 of 6] 🛛 💈                                                                              | K |
|----------------------------------------------------------------------|----------------------------------------------------------------------------------------------------|--------------------------------------------------------------------------------------------|---|
| 2 LPM<br>Versio                                                      | I_SHIFTREG                                                                                         | About Documentation                                                                        |   |
| 1 Parameter 2 Simulat<br>Settings Library<br>General Optional Input: | ion 3 Summary<br>Page                                                                              |                                                                                            |   |
| shiftreg_ex2<br>left shift<br>enable<br>shiftin ਹੋ ਲੈ                | Do you want any option<br>Synchronous inputs<br>Clear<br>Load<br>Set<br>Set to all 1's<br>Set to 0 | ional inputs?<br>Asynchronous inputs<br>Clear<br>Load<br>Set<br>Set to all 1's<br>Set to 0 |   |
| Resource Usage<br>8 lut                                              | Car                                                                                                | ancel < <u>B</u> ack <u>N</u> ext > <u>F</u> inish                                         | ] |

- 13. Under Synchronous inputs, turn off Clear and Set.
- 14. Under Asynchronous inputs, turn on Clear and turn off Set.
- 15. Click Finish. Page 6 appears (Figure 2–21).

| MegaWizard Plug-In Manager                                            | - LPM_SHIFTREG [pag                                                                                                    | je 6 of 6] Summary 🚺                                                                                                    |
|-----------------------------------------------------------------------|----------------------------------------------------------------------------------------------------|----------------------------------------------------------------------------------------------------|
| Version 6.0                                                           | HIFTREG                                                                                                    | About Documentation                                                                                                    |
| 1 Parameter<br>Settings Library                                       | 3 Summary<br>Page                                                                                                    |                                                                                                    |
| shiftreg_ex2<br>left shift<br>clock shiftout<br>enable<br>shiftin 균 행 | When the 'Finish' button is<br>the checked files in the fol<br>by checking or unchecking<br>checkboxes will be rememb<br>session.<br>The MegaWizard Plug-In M<br>C:\Documents and<br>Sattings\charses\Deckton | s pressed, the MegaWizard Plug-In Manager will create<br>llowing list. You may choose to include or exclude a file<br>its corresponding checkbox, respectively. The state of<br>bered for the next MegaWizard Plug-In Manager<br>Manager will create these files in the directory |
|                                                                       | File                                                                                                    | Description                                                                                                    |
|                                                                       | ⊠ shiftreg_ex2.v                                                                                                    | Variation file                                                                                                    |
|                                                                       | □ shiftreg_ex2.inc                                                                                                    | AHDL Include file                                                                                                    |
|                                                                       | □ shiftreg_ex2.cmp                                                                                                    | VHDL Component declaration file                                                                                                    |
|                                                                       | □ shiftrea ex2 hsf                                                                                                    | Quartus sumbol file                                                                                                    |
|                                                                       |                                                                                                    | guarus symbol ne                                                                                                    |
|                                                                       | shiftreg_ex2_inst.v                                                                                                    | Instantiation template file                                                                                                    |
|                                                                       | ☐ shiftreg_ex2_inst.v<br>☑ shiftreg_ex2_bb.v                                                                                                    | Instantiation template file<br>Verilog 'Black Box' declaration file                                                                                                    |
|                                                                       | i shiftreg_ex2_inst.v<br>✓ shiftreg_ex2_bb.v                                                                                                    | Instantiation template file<br>Verilog 'Black Box' declaration file                                                                                                    |
| Resource Usage                                                        | i shiftreg_ex2_bb.v                                                                                                    | Instantiation template file<br>Verilog 'Black Box' declaration file                                                                                                    |
| Resource Usage                                                        | i shiftreg_ex2_bb.v                                                                                                    | Instantiation template file<br>Verilog 'Black Box' declaration file                                                                                                    |
| Resource Usage<br>8 lut                                               | i shiftreg_ex2_bb.v                                                                                                    | Cancel < Back Next > Einish                                                                                                    |

#### Figure 2–21. lpm\_shiftreg Wizard [page 6 of 6] -- Summary

- 16. Turn on the Verilog 'Black Box' declaration file option.
- 17. Turn off AHDL Include file, VHDL Component declaration file, Quartus symbol file, and Instantiation template file, click Finish.

The lpm\_shiftreg module is now built.

### Implement the Time Delay Design

This section describes how to assign the EP1S10F780C6 device to the project and compile the project.

- 1. From the Quartus II software, on the Assignments menu, select **Settings**. The **Settings** dialog box appears.
- 2. In the **Category** list, select **Device**. The **Device Settings** dialog box appears (Figure 2–22).

Figure 2–22. Device Settings Dialog Box

| User Libraries (Current Project)     User Libraries (Current Project)     Device     Timing Analysis Settings     EDA Tool Settings     Compilation Process Settings     Analysis & Synthesis Settings | elect the family and device ,<br>amily: Stratix              | you want to                               | ) target for co                                | mpilation.  |                       |                  |          |
|----------------------------------------------------------------------------------------------------|--------------------------------------------------------------|-------------------------------------------|------------------------------------------------|-------------|-----------------------|------------------|----------|
| Timing Analysis Settings<br>EDA Tool Settings<br>Compilation Process Settings<br>Analysis & Synthesis Settings                                                                                         | amily: Stratix                                               |                                           |                                                |             |                       |                  |          |
| - Compilation Process Settings                                                                                                    |                                                              |                                           |                                                | -           | -Show in 'Ava         | ilable devic     | es' list |
| - Analysis α Synthesis Seturitys                                                                                                    | Device & Pin Options                                         |                                           |                                                |             | Package:              | Any              | -        |
| - Fitter Settings                                                                                                    | Target device                                                |                                           |                                                |             | Pin count:            | Any              |          |
| Assembler                                                                                                    | C Auto device selected b                                     | y the Fitter                              |                                                |             | Speed grade           | : Any            | -        |
| Design Assistant                                                                                                    | <ul> <li>Specific device selecte</li> </ul>                  | ed in 'Availat                            | ble devices' <sup>i</sup>                      | list        | Core voltage          | : 1.5V           |          |
| - SignalTap II Logic Analyzer<br>- Logic Analyzer Interface                                                                                                    | C Other: n/a                                                 |                                           |                                                |             | Show advanced devices |                  |          |
| - SignalProbe Settings Av                                                                                                    | Available devices:                                           |                                           |                                                |             |                       |                  |          |
| Simulation Power                                                                                                    | Name                                                         | LEs                                       | Memor                                          | DSP         | PLL                   | DLL              | ^        |
| - PowerPlay Power Analyzer Settings                                                                                                    | EP1S10F484C5<br>EP1S10F484C6<br>EP1S10F484C7<br>EP1S10F484I6 | 10570<br>10570<br>10570<br>10570<br>10570 | 920448<br>920448<br>920448<br>920448<br>920448 | 6<br>6<br>6 | 6<br>6<br>6           | 2<br>2<br>2<br>2 |          |
|                                                                                                    | EP1S10F672C6<br>EP1S10F672C7<br>EP1S10F672I7                 | 10570<br>10570<br>10570                   | 920448<br>920448<br>920448                     | 6<br>6<br>6 | 6<br>6<br>6           | 2 2 2            |          |
|                                                                                                    | 2P1510F780C5<br>EP1S10F780C5ES                               | 10570                                     | 920448                                         | 6           | 6                     | 2                |          |
| E                                                                                                    | EP1S10F780C6                                                 | 10570                                     | 920448                                         | 6           | 6                     | 2                | ~        |
| F                                                                                                    | Migration compatibility                                      |                                           | -Companion                                     | device-     |                       |                  |          |
|                                                                                                    | Migration Devices                                            |                                           | HardCopy I                                     | t:          |                       |                  | -        |
|                                                                                                    | 10 at 22 at 38 at                                            | 1 a a a a a a a a a a a a a a a a a a a   |                                                |             |                       |                  |          |

3. In the **Family** list, select **Stratix**.

- 4. In the Target device list, click Specific device selected in 'Available devices' list.
- 5. Under Show in 'Available devices' list, select EP1S10F780C6.
- 6. Leave the other options in the default state and click **OK**.
- 7. On the Processing menu, click **Start Compilation**.
- 8. When the **Full compilation was successful** message box appears, click **OK**.

# Functional Results—Simulate the Time Delay Design in Quartus II

This section describes how to verify the design example you just created by simulating the design using the Quartus II Simulator. To set up the Quartus II Simulator, perform the following steps:

- 1. From the Quartus II software, on the Processing menu, click **Generate Functional Simulation Netlist**.
- 2. When the **Functional Simulation Netlist Generation was successful message** box appears, click **OK**.
- 3. On the Assignments menu, click **Settings**. The **Functional Simulation Settings** window appears.
- 4. In the **Category** list, select **Simulator Settings**. The **Simulator Settings** dialog box appears (Figure 2–23).

Figure 2–23. Simulator Settings Dialog Box

| ategory:                                                                                                    | Production Production                                                                                                    |  |
|----------------------------------------------------------------------------------------------------|----------------------------------------------------------------------------------------------------|--|
| General<br>Files<br>User Libraries (Current Project)<br>Device<br>Timing Analysis Settings<br>Compilation Process Settings<br>Analysis & Synthesis Settings<br>Analysis & Synthesis Settings<br>Assembler<br>Design Assistant<br>Signal Tap II Logic Analyzer<br>Logic Analyzer Interface<br>SignalProbe Settings<br>Simulator Settings<br>PowerPlay Power Analyzer Settings | Simulator Settings         Select simulation options.         Simulation mode:         Functional         Simulation input:         shiftreg_ex2_ip.vwf         Simulation period         Run simulation until all vector stimuli are used         End simulation at:         40         #Simulation         Automatically add pins to simulation output waveforms         Check outputs       Waveform Comparison Settings         Setup and hold time violation detection         Glitch detection:         Simulation coverage reporting         Report Settings         Disable setup and hold time violation detection for input registers of bi-directional pins         More Settings         Description:         Specifies the end time for simulation. |  |

- 5. In the **Simulation mode** list, select **Functional**.
- 6. Type **shiftreg\_ex2\_ip.vwf** in the **Simulation input** box, or click **Browse (...)** to select the file in the project folder.
- 7. Turn on the **End simulation at:** option, type **40** and select **us**.
- 8. Turn on Automatically add pins to simulation output waveforms and Simulation coverage reporting options.
- 9. Turn off **Overwrite simulation input file with simulation results**, and click **OK**.
- 10. On the Processing menu, click **Start Simulation**.

11. When the **Simulation was successful** message box appears, click **OK**. The **Simulation Report** window displays. Verify the simulation waveform results (Figure 2–24).

Figure 2–24. Functional Simulation Waveform

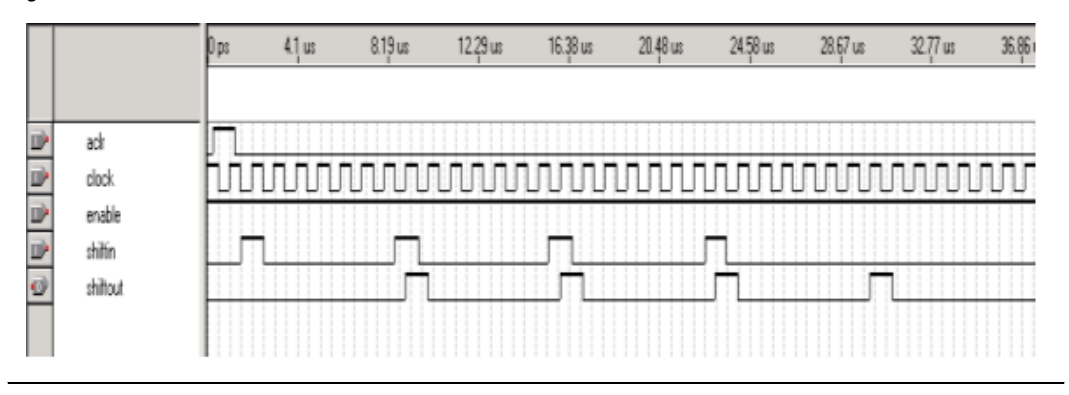

# Functional Results—Simulate the Time Delay Design in ModelSim-Altera

Simulate the design in ModelSim to compare the results of both simulators.

This User Guide assumes that you are familiar with using ModelSim-Altera before trying out the design example. If you are unfamiliar with ModelSim-Altera, refer to the support page at: http://www.altera.com/support/ software/products/modelsim/mod-modelsim.html. The support page

has links to topics such as installation, usage, and troubleshooting.

Set up the ModelSim-Altera simulator by performing the following steps.

- 1. Unzip the **lpm\_shiftreg\_ex2\_msim.zip** file to any working directory on your PC.
- 2. Start Modelsim-Altera.
- 3. On the File menu, click Change Directory.
- 4. Select the folder in which you unzipped the files. Click **OK**.
- 5. On the Tools menu, click **Execute Macro**.

- 6. Select the **shiftreg\_ex2.do** file and click **Open**. This is a script file for ModelSim that automates all necessary settings for the simulation.
- 7. Verify the results shown in the Waveform Viewer window.

You can rearrange signals, remove signals, add signals and change the radix by modifying the script in **shiftreg\_ex2.do** accordingly to suit the results in the Quartus II Simulator.

Figure 2–25 shows the expected simulation results in ModelSim.

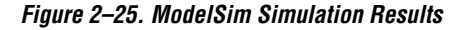

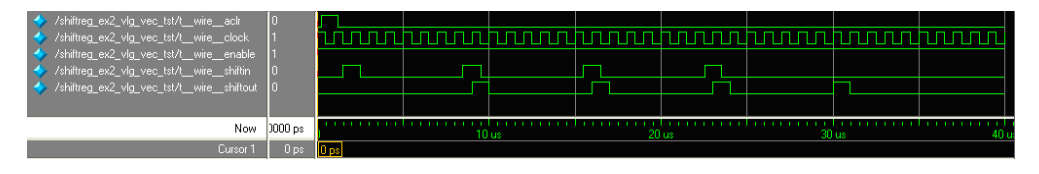

## Conclusion

The Quartus II software provides parameterizable megafunctions ranging from simple arithmetic units, such as adders and counters, to advanced phase-locked loop (PLL) blocks, multipliers, and memory structures. These megafunctions are performance-optimized for Altera devices and therefore, provide more efficient logic synthesis and device implementation, because they automate the coding process and save valuable design time. Altera recommends using these functions during design implementation so you can consistently meet your design goals.

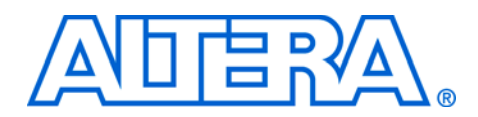

# **Chapter 3. Specifications**

## Ports & Parameters

The options listed in this section describe all of the ports and parameters available for each device to customize the lpm\_shiftreg megafunction according to your application. Figure 3–1 shows ports and parameters for the lpm\_shiftreg megafunction.

#### Figure 3–1. Port and Parameter Description

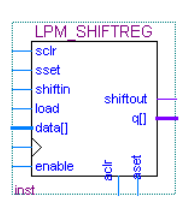

Table 3–1 shows input ports, Table 3–2 shows output ports, and Table 3–3 shows parameters.

The parameter details are only relevant for users who bypass the MegaWizard<sup>®</sup> Plug-In Manager interface and use the megafunction as a directly parameterized instantiation in their design. The details of these parameters are hidden from the user of the MegaWizard Plug-In Manager interface.

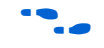

Refer to the latest version of the Quartus<sup>®</sup> II Help for the most current information on the ports and parameters for this megafunction.

| Table 3–1. | Table 3–1. Ipm_shiftreg Megafunction Input Ports (Part 1 of 2) |                                   |                                                                                                    |  |  |
|------------|----------------------------------------------------------------|-----------------------------------|----------------------------------------------------------------------------------------------------|--|--|
| Port Name  | Required                                                       | Description                       | Comments                                                                                                   |  |  |
| data[]     | No                                                             | Data input to the shift register. | Input port LPM_WIDTH wide. At least one of data, aset, aclr, sset, sclr and/or shiftin ports must be used. |  |  |
| clock      | Yes                                                            | Positive-edge-triggered clock.    |                                                                                                    |  |  |

| Table 3–1. | Table 3–1. Ipm_shiftreg Megafunction Input Ports (Part 2 of 2) |                                                                                      |                                                                                                    |  |  |
|------------|----------------------------------------------------------------|--------------------------------------------------------------------------------------|----------------------------------------------------------------------------------------------------|--|--|
| Port Name  | Required                                                       | Description                                                                          | Comments                                                                                                    |  |  |
| enable     | No                                                             | Clock enable input.                                                                  | Shift options use enable input for clock enable. Enable must<br>be high (1) or unconnected for serial operation. Load must be<br>high (1) and enable must be high or unconnected for parallel<br>load operation.                                                                   |  |  |
| Shiftin    | No                                                             | Serial shift data input.                                                             | At least one of data, aset, aclr, sset, sclr and/or shiftin ports must be used. Default value is VCC.                                                                                                    |  |  |
| load       | No                                                             | Synchronous parallel load.<br>High (1): load operation; low<br>(0): shift operation. | Default is low (0) shift operation. For parallel load operation,<br>load must be high (1) and enable must be high or<br>unconnected.                                                                                                    |  |  |
| sclr       | No                                                             | Synchronous clear input.                                                             | If both sset and sclr are used and both are asserted, sclr is dominant. sclr signal affects $q[]$ outputs before polarity is applied to ports.                                                                                                    |  |  |
| sset       | No                                                             | Synchronous set input.                                                               | Sets $q$ outputs to value specified by LPM_SVALUE, if that<br>value is present, or sets the q outputs to all 1s. If both sset<br>and sclr are used and asserted, sclr is dominant. sset<br>signal affects $q[]$ outputs before polarity is applied to ports.                       |  |  |
| aclr       | No                                                             | Asynchronous clear input.                                                            | If both aset and aclr are used and both are asserted, aclr is dominant. aclr signal affects the $q[]$ outputs before polarity is applied to the ports.                                                                                                    |  |  |
| aset       | No                                                             | Asynchronous set input.                                                              | Sets $q[]$ outputs to the value specified by LPM_AVALUE, if<br>that value is present, or sets the $q[]$ outputs to all 1s. If both<br>aset and aclr are used and both are asserted, aclr is<br>dominant. aset signal affects $q[]$ outputs before polarity is<br>applied to ports. |  |  |

| Table 3–2. Ipm_shiftreg Megafunction Output Ports |          |                                      |                                                                                                    |  |
|---------------------------------------------------|----------|--------------------------------------|----------------------------------------------------------------------------------------------------|--|
| Port Name                                         | Required | Description                          | Comments                                                                                                    |  |
| d[]                                               | No       | Data output from the shift register. | Output port LPM_WIDTH wide. Either $q[]$ or shiftout or both must be used.                                                                                               |  |
| shiftout                                          | No       | Serial shift data output.            | Either q[] or shiftout or both must be used. shiftout port value is equal to q[LPM_WIDTH-1] when LPM_DIRECTION="LEFT". When LPM_DIRECTION="RIGHT", shiftout equals q[0]. |  |

| Table 3–3. Ipm_shiftreg Megafunction Parameters |                     |          |                                                                                                    |  |
|-------------------------------------------------|---------------------|----------|----------------------------------------------------------------------------------------------------|--|
| Parameter                                       | Туре                | Required | Comments                                                                                                    |  |
| LPM_WIDTH                                       | Integer             | Yes      | Width of the $data[]$ and $q$ ports.                                                                                                    |  |
| LPM_<br>DIRECTION                               | String              | No       | Values are "LEFT", "RIGHT", and "UNUSED". If omitted, default is "LEFT". MSB is the leftmost bit, LSB is rightmost bit. The MSB is $q[LPM_WIDTH-1]$ .                                                                     |  |
| LPM_AVALUE                                      | Integer<br>/ String | No       | Constant value loaded when aset is high. If omitted, defaults to all 1s. The LPM_AVALUE parameter is limited to a maximum of 32 bits. Altera recommends that you specify this value as a decimal number for AHDL designs. |  |
| LPM_SVALUE                                      | Integer<br>/ String | No       | Constant value that is loaded on the rising edge of clock when sset is high. If omitted, defaults to all 1s. Altera recommends that you specify this value as a decimal number for AHDL designs.                          |  |
| LPM_HINT                                        | String              | No       | Allows you to specify Altera-specific parameters in VHDL Design Files (.vhd). The default is "UNUSED".                                                                                                    |  |
| LPM_TYPE                                        | String              | No       | Identifies library of parameterized modules (LPM) entity name in VHDL Design Files.                                                                                                    |  |